## LibreOffice tippek és trükkök - második rész

PCLinuxOS Magazine – 2013. augusztus

## Írta: Meemaw

Sorozatunk második részében megnézünk néhány további dolgot a LibreOffice-ban, ami könnyebbé teheti a munkádat.

### Oldaltörés bevitele

Az egyesületem minden évben vacsorát ad tagjainak. Hogy néhány hasznos információval ellássam őket, általában programfüzetet készítek. Minden lap meghatározott tartalommal bír, és a dokumentumot laponként szerkesztem. Egy lap a borító, egy a program, és így tovább. **Oldaltörés** beállítása segít a dolgok rendben tartásában. Miután a kurzort az egy laphoz tartozó szöveg végére, vagy könyv írásakor a fejezet végére vitted, kattints a **Beszúrás** → **Töréspontra**. A következő oldalad (vagy fejezeted) új lap tetejére kerül. Csodás, ha a fejezetet újraírod és hosszabbra sikeredik: a LibreOffice beilleszt egy lapot, ha kell, és a következő fejezet az azt követő lap tetején kezdődik majd.

#### A Navigátor használata

Az LO-ban a Navigátor általában az eszközsorban található, mint alapvető eszköz. Én nem használom túl sokszor a Navigátort, de látom hasznát, ha nagy dokumentumot sok képpel, hivatkozással és táblázattal készítesz. Amikor a Navigátor gombra kattintasz (általában csillag jelöli), önálló. méretezhető ablak nyílik, egyfajta listával. Ha például megváltoztatnál, vagy eltávolítanál egy hivatkozást a szövegből, megnyithatod a Navigátort és a hivatkozások részt kibontod. Kettőt kattintasz a változtatni kívánt hivatkozáson, ezzel a dokumentum azt tartalmazó részéhez kerülsz. Ott megváltoztathatod, eltávolíthatod vagy а hivatkozást. Alternatívaként, jobb billentyűvel kattinthatsz a változtatni kívánt hivatkozáson (a Navigátorban), és kiválasztod a megjelenő menüben a Szerkesztést.

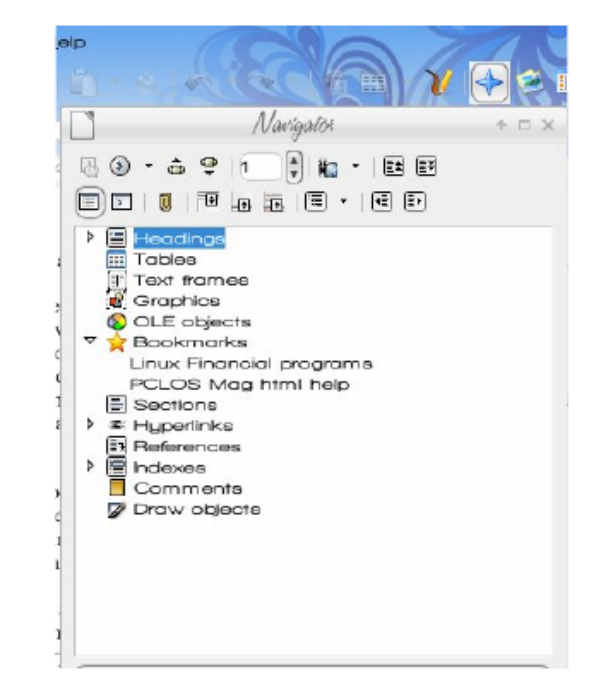

## Könyvjelzők elhelyezése

A lapokon mozgásra használhatod még a Könyvjelzőket is. Használható a könyvön belüli mozgásra, ha az egyes fejezeteket könyvjelzővel láttad el. A megfelelő helyen álló kurzornál a Beszúrás → Könyvjelzőre kattintva feljön egy ablak, ami a könyvjelző elnevezését kéri. Elnevezheted akár "3. fejezetnek", vagy olyan bonyolultnak, mint "Linux pénzügyi programok listája". Amikor a könyvjelzőt készíted, az ablakban egy listájában látni fogod az összes korábban létrehozottakat. Könyvjelzőhöz ugráshoz a Navigátorban nyisd le a Könyvjelzők részt és kattints kettőt a kívánt könyvjelzőn. Kattinthatsz még jobb billentyűvel a dokumentum alján, a státusz sor bal szélen az oldalszámon is. A kattintásra egy listában megjelenik az összes beszúrt könyvjelző és a keresettet ott is kiválaszthatod. Ha törölni akarsz egyet, válaszd a **Beszúrás**  $\rightarrow$  **Könyvjelző** parancsot és kattints azon, amit törölni akarsz, vagy megnyithatod a **Navigátort**, jobbal kattintasz rajta és válaszd a **Könyvjelző**  $\rightarrow$  **Törlést**.

## Védd meg a dokumentumodat

Esetenként jobban védeni szeretnéd az éppen befejezett dokumentumodat. Kattints a **Fájl** → **Tulajdonságok** → **Biztonságra** és ezután kattints a Védelem gombra, ami lehetővé teszi jelszó beállítását, így rajtad kívül senki sem szerkesztheti.

|                                       | penties of /KL4_pannele      | • 🗉        |
|---------------------------------------|------------------------------|------------|
| Seneral Description Custom Properties | Internat Security Statiatica |            |
| File sharing options                  |                              |            |
| Den file read only                    |                              |            |
| Record ghanges                        |                              | Brotect    |
|                                       |                              |            |
|                                       |                              |            |
|                                       |                              |            |
|                                       |                              |            |
|                                       |                              |            |
|                                       |                              |            |
|                                       |                              |            |
|                                       |                              |            |
|                                       |                              |            |
|                                       |                              |            |
|                                       |                              | 1000 Hoset |

#### Tartalomjegyzék készítése

Ha már formába öntötted a dokumentumot, az LO képes a **Címsorként** megjelölt szövegeket értelmezni és tartalomjegyzéket készít belőlük. Egy, parnote és köztem, a magazin néhány témájáról folytatott üzenetváltást tartalmazó szövegfájllal kísérleteztem. Rendeztem dátum szerint, ami nem segített

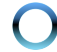

## LibreOffice tippek és trükkök - második rész

túlságosan. Megformáztam a dátumokat **Címsor 3**ként, majd ezután:

1. Kattintás a **Beszúrás** → **Jegyzékek** → **Jegyzékek...**-re

2. Kattintás Jegyzékek fülre.

3. A **Típus** lenyíló menüben a Tartalomjegyzék kiválasztása.

4. Beállítás után OK.

Az LO a fejlécekből tetszetős tartalomjegyzéket készített, és még az oldalszámokat is elhelyezte. A kurzort természetesen az első lap tetején volt, így ez jelenik meg elsőként a dokumentumban.

| ble of Co                    | nter  | ts |      |      |      |  |
|------------------------------|-------|----|------|------|------|--|
| 7/9/13<br>6/24/13<br>5/10/13 |       |    | <br> | <br> | <br> |  |
| PUZZLES<br>3/13/13           | 4/13/ | 13 | <br> | <br> | <br> |  |
| 2/24/13<br>1/24/13           |       |    | <br> | <br> | <br> |  |
| 1/19/13                      |       |    | <br> | <br> | <br> |  |
| 1/8/13                       |       |    | <br> | <br> | <br> |  |
| 5/15/12                      |       |    | <br> | <br> | <br> |  |

7/9/13

Még mindig nem elég egyértelmű? Visszamentem és átnéztem a témákat, elhelyezve néhány leíró információt az egyes dátumoknál, így látom miről van ott szó. Akkor most frissítsük a tartalomjegyzéket, én az **Eszközök** → **Frissítés** → **Összes jegyzék** pontra kattintva tettem.

| Table of Co | ntents  |      |
|-------------|---------|------|
|             |         |      |
| 7/9/13      |         |      |
| Expecting   | /24/13  |      |
| Calendar 5  | 10/13   | <br> |
| PUZZLES     | 4/13/13 |      |
| 3/13/13     |         |      |
| Problems 2  | 24/13   |      |
| Theme 1/2   | /13     |      |
| 1/19/13     |         |      |
| 1/13/13     |         |      |
| HTML 1/8    | 13      |      |
| 12/25/12    |         |      |
| \$/15/12    |         |      |

7/9/13

Szintén hasznos, hogy a Tartalomjegyzék minden eleme hivatkozás, és **<CTRL>+kattintás** egy tételen

| Elle Edit View Insert Format Table Iools Window Help |           |   |   |        |       |       |      |           |     | ٨            | × |       |   |   |     |    |      |   |         |      |     |                  |    |            |   |
|------------------------------------------------------|-----------|---|---|--------|-------|-------|------|-----------|-----|--------------|---|-------|---|---|-----|----|------|---|---------|------|-----|------------------|----|------------|---|
| 0 • 🕰                                                |           |   | N |        | Ŧ     | Ē     | аŞ   | <u>ap</u> | 136 | $r_{\rm gr}$ |   | •     |   | 6 | • 🔿 |    | -00- | ▥ | • 🖞     | 0    | ) 🗅 | 170              | ¶  | 0          |   |
| Default St                                           | ulo-      |   | • | (Bitot | trean | n Ver | a Sc |           | 12  |              | • | a     | а | a |     | Ŧ  | ≣    |   | 12<br>2 | (F ) |     | ⊨   <sup>2</sup> | a. | , <b>W</b> | • |
| L [                                                  | (- 44<br> | 8 |   |        | 1     | - 7   |      | 2         | 2   | 2            | 3 | 1.1.1 | 1 |   |     | ,6 | i.   |   | . 6     | 1.41 | 17  |                  |    |            | - |

a dokumentum adott részéhez visz. Ha további feljegyzéseket írok a dokumentumba, bármikor újból frissíthetem a tartalomjegyzéket.

Sose felejtsd el menteni a munkádat!

## Szövegmozgatás másképpen

Mindnyájan tudjuk, hogy kijelölhetünk szöveget, majd **<CTRL>+X** (kivág), és **<CTRL>+V** (beilleszt). Kattinthatsz a kijelölt szövegen is, majd **<CTRL>+ húzás**, vagy <u>simán</u> **Húzás** ilyen könnyen is mozgatható.

Nemrég készíteni akartam egy listát táblázat formájában kapott információkból. A szervezet, amelyhez tartozom, a tagjait egy nagy, sok adatot tartalmazó adatbázisban tartja nyilván. Nekem csak egy, bizonyos neveket és számokat tartalmazó lista kellett. Kerestem az adatbázisban, hogy összeállítsam a kívánt listát, de táblázatos formájú, ezért inkább letöltöttem és mentettem. Nekem csak három oszlop (keresztnév, vezetéknév, telefonszám) kellett egy szöveges dokumentumba, hogy kéznél legyen.

Kijelöltem a szükséges cellákat és **<CTRL>+C**-t (másolás) lenyomtam, majd átléptem a sima szövegfájlba. Kiválasztottam a **Szerkesztés → Irányított beillesztést (<CTRL> + <Shift> + V** is lehet). Nyílt egy ablak, ami a beillesztés típusát kérte tőlem. A választás függ attól, hogy mi a másolandó, ebből nekem a "Formázatlan szöveg" kellett. Az információt bemásoltam a szöveges dokumentumba, táblázat nélkül, ahogy egyébként egyszerű másolásakor megjelenne. Így lett egy sima névsorom számokkal, amit használhatok. A lista teli lett szóközökkel, ezért szerkeszteni kellett, de ez így sokkal könnyebb volt.

## Betűk

Sok iratomba dátumokat is illesztek. A dátum opcióinál beállítottam, hogy a dokumentum megnyitásakor frissítse. Így elküldéskor a levél az aktuális dátumot mutatja. Azonban azt láttam, hogy a dátum és a levél többi részének betűtípusa eltérő. Ezt úgy javítottam ki, hogy az Alap betűkészletnél, az **Eszközök** → **Opciókon** belül, azonos betűt állítottam mindenhová. Ha egy bizonyos betűt használsz mindenhol, akkor érdemes ezt a beállítást ellenőrizned.

## Ikonok cseréje

Bidder a fórumról, talált egy cikket az LO-ikonok lecserélésével kapcsolatban, ami tartalmazott egy másik, images\_flat ikonkészletet is. Az ikonokat innen szedheted le

https://github.com/hotice/myfiles/raw/master/images \_flat.zip

és a fenti példában látható módon néznek ki.

Dolphinban rendszergazdaként a fájlt (nem kell kicsomagolni) bemásolta a következő könyvtárba:

/opt/libreoffice4.0/share/config/

Megpróbálta az ikonokat kiválasztani a LibreOfficeban (**Beállítások**  $\rightarrow$  **Nézet**), de nem jelentek meg. Ezért visszament ide

/opt/libreoffice4.0/share/config/

## LibreOffice tippek és trükkök - második rész

és átnevezte images tango.zip fáilt az images tango-ORIGINAL-zip-re.

Ezután az images flat.zip-et images tango.zip-re (te kiválaszthatod a számodra legkevésbé szimpatikusat és azt átnevezheted). Én szeretem a Tango ikonokat, ezért én a "High contrast" ikonokat mentettem és az újat arra neveztem el. A te rendszered, azt csinálsz vele, amit akarsz.

A LibreOffice-t elindítva kiválasztotta a Eszközök → Beállítások alatt a LibreOffice → Nézet → Ikonméret és stílust és átállította a témát "Tango"-ra.

## Összefoglalás

Remélem, hogy ezek a beállítások segítettek sokkal rendezettebbé és hatékonyabbá válni. A 3. rész a LibreOffice Calc-ra koncentrál majd.

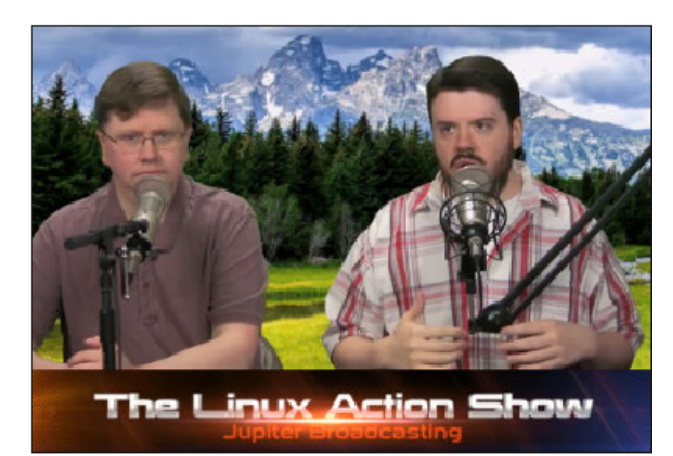

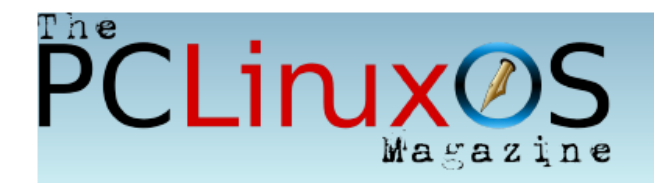

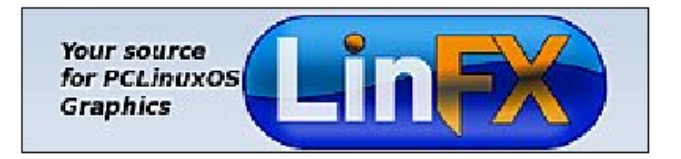

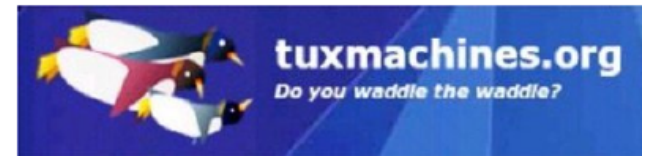

# **Screenshot Showcase**

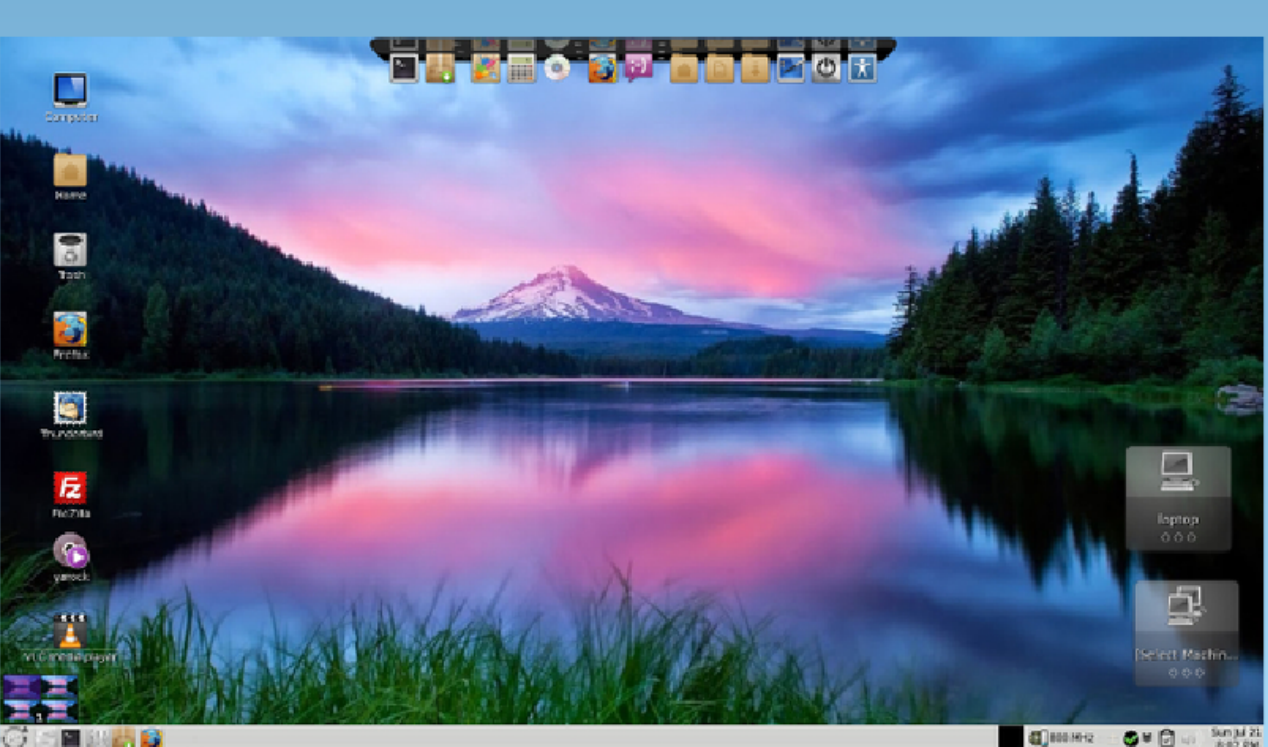

Posted by Texstar, on July 21, running Mate.